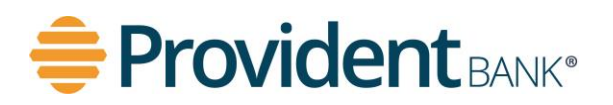

**Overview:** Soft tokens provide enhanced security against unauthorized access and identity theft by adding a layer of authentication when logging in to your account. To set up Soft Token, company users must complete the following steps:

## Soft Token Set Up

| Step | Action                                                                                                    |
|------|----------------------------------------------------------------------------------------------------|
| 1.   | Download the RSA Secure ID app on your mobile device from your device's app store. Below is an image of the App to download: |
|      | RSA                                                                                                    |
|      | Apple App Store – <u>RSA Authenticator (SecurID) on the App Store (apple.com)</u>                                            |
|      | GOOGIE Play Store - RSA Authenticator (SecuriD) - Apps on Google Play                                                        |
| 2.   | Log in to ProvidentConnect for Business through a desktop or laptop                                                          |

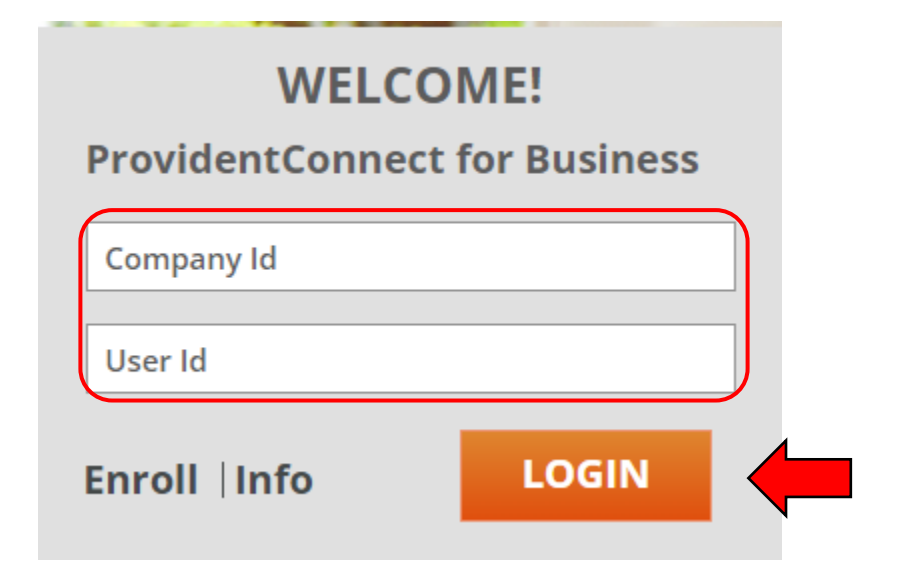

| Step | Action                       |
|------|------------------------------|
| 3.   | Enter your <i>Company Id</i> |
| 4.   | Enter your <b>User Id</b>    |
| 5.   | Select <i>LOGIN</i>          |

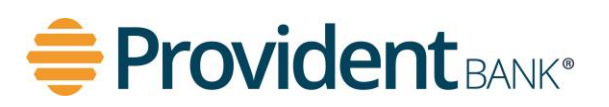

Continued on next page

Soft Token Set Up, continued

| (i) An extra layer of security is needed to complete this request.                              |
|-------------------------------------------------------------------------------------------------|
| Sign in to ProvidentConnect for Business                                                        |
| Company ID:                                                                                     |
| 1234567                                                                                         |
| User ID:                                                                                        |
| Test                                                                                            |
| One-Time Security Code                                                                          |
|                                                                                                 |
| When you continue, we will call or send a text message<br>and ask you to enter a one-time code. |
|                                                                                                 |
| Continue with Security Code Cancel                                                              |
|                                                                                                 |
| Enter different Company/User ID                                                                 |
|                                                                                                 |
|                                                                                                 |
|                                                                                                 |

| Step | Action                             |
|------|------------------------------------|
| 6.   | Select Continue with Security Code |

**\*\*NOTE:** If you do not get the One-Time Security Code step up, continue to Step-12. **\*\*** 

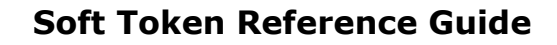

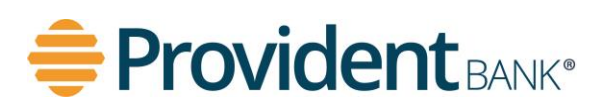

Continued on next page

## Soft Token Set Up, continued

| - | Provide                                                                | <b>nt</b> bank*                                                 |                                                                         |         |
|---|------------------------------------------------------------------------|-----------------------------------------------------------------|-------------------------------------------------------------------------|---------|
|   | One-Time Secur                                                         | ity Code                                                        |                                                                         | ×       |
|   | Tell us where to re-                                                   | ach you                                                         |                                                                         |         |
|   | Don't recognize these                                                  | e phone numbers?                                                |                                                                         | _       |
|   | You might have enter<br>and re-enter your use<br>are no longer accurat | ed an incorrect us<br>er ID. If you recogr<br>e, contact 888-98 | er ID. Return to the sign-in pagnize the phone numbers, but the 9-2221. | e<br>:y |
|   | Select phone number:                                                   | (XXX) X                                                         | XX-7890                                                                 |         |
|   | Select option:                                                         | ⊖ Call the                                                      | selected number.                                                        | _       |
|   |                                                                        | ○ Text the                                                      | selected number.                                                        |         |
|   |                                                                        | Importan                                                        | t Note: By Clicking                                                     |         |
|   |                                                                        | Send Tex                                                        | Message, you agree                                                      |         |
|   |                                                                        | text mess                                                       | age rates apply                                                         |         |
|   |                                                                        | Please co                                                       | ntact your wireless                                                     |         |
|   |                                                                        | carrier for                                                     | details.                                                                | _       |
|   |                                                                        |                                                                 |                                                                         |         |
|   | Continu                                                                | e                                                               | Cancel                                                                  |         |
| , |                                                                        |                                                                 |                                                                         |         |
| _ | My phone number is                                                     | not listed                                                      |                                                                         |         |
|   |                                                                        |                                                                 |                                                                         |         |
|   |                                                                        |                                                                 |                                                                         |         |

| Step | Action                         |
|------|--------------------------------|
| 7.   | Select the <b>Phone Number</b> |
| 8.   | Select Option: Call or Text    |
| 9.   | Select <i>Continue</i>         |

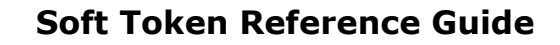

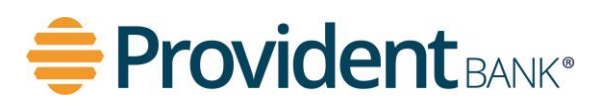

Continued on next page

Soft Token Set Up, continued

| ÷ |                                                                               |   |  |
|---|-------------------------------------------------------------------------------|---|--|
|   | One-Time Security Code                                                        | × |  |
|   | Enter the security code                                                       |   |  |
|   | A text message with a one-time security code has been sent to (xxx) xxx-7890. |   |  |
|   | Note: Text messages can take a few minutes to be received.                    |   |  |
|   | One-time security code:                                                       | > |  |
| — | Submit Cancel                                                                 |   |  |
|   | I didn't receive a text message                                               |   |  |
|   | and ask you to enter a one-time code.                                         |   |  |
|   | Continue with Security Code Cancel                                            |   |  |
|   | Enter different Company/User ID                                               |   |  |

| Step | Action                                                       |
|------|--------------------------------------------------------------|
| 10.  | Enter the <b>One-time Security code</b> that was sent to you |
| 11.  | Select <b>Submit</b>                                         |

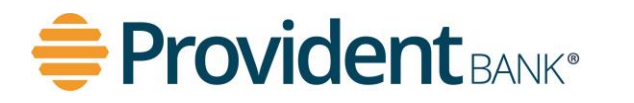

| 🚔 Provic       | dent BANK®                       |
|----------------|----------------------------------|
|                |                                  |
| Sign in to     | ProvidentConnect for Business    |
| Please enter y | our password and click Continue. |
| Company IE     |                                  |
| 1234567        |                                  |
| User ID:       |                                  |
| Test           |                                  |
| Password:      |                                  |
|                | ontinue                          |
| ,              |                                  |
|                |                                  |

| Step | Action                                      |
|------|---------------------------------------------|
| 12.  | Enter your <u>temporary</u> <b>Password</b> |
| 13.  | Select <i>Continue</i>                      |

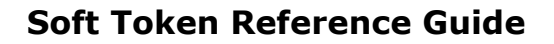

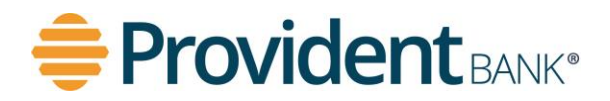

| Provident BANK*                                                           |                                         |
|---------------------------------------------------------------------------|-----------------------------------------|
| Set Up Software Token S<br>Device OS:<br>Contin Android(OS<br>Apple(iOS 8 | Sign On<br>4.1 or higher)<br>or higher) |

| Step | Action                                                                                                    |
|------|----------------------------------------------------------------------------------------------------|
| 14.  | <ul> <li>Select from the drop down your <i>Device OS</i>:</li> <li><i>Android (OS 4.1 or higher)</i></li> <li><i>Apple (iOS 8 or higher)</i></li> </ul> |
| 15.  | Select <i>Continue</i>                                                                                                    |

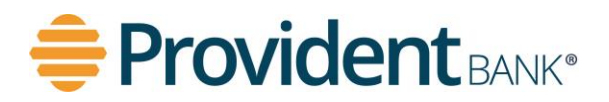

| Set Up Software Token Sign On<br>Scan the QR code |  |
|---------------------------------------------------|--|
|                                                   |  |
| Continue Cancel                                   |  |

| Step | Action                                           |
|------|--------------------------------------------------|
| 16.  | Open the RSA Secure ID app on your mobile device |
| 17.  | Scan the <b>QR Code</b>                          |
| 18.  | Select <i>Continue</i>                           |

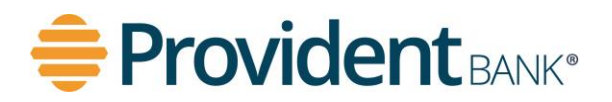

| Ę | Providen                           | t <sub>BANK*</sub>                                                               |  |
|---|------------------------------------|----------------------------------------------------------------------------------|--|
|   | Set Up Softwar<br>Create your PIN. | re Token Sign On                                                                 |  |
|   | PIN:                               | <ul> <li>Your PIN:</li> <li>→ Must be 8 alphanumeric characters long.</li> </ul> |  |
|   | Confirm PIN:                       | Cancel                                                                           |  |

| Step | Action                                                                                                    |
|------|----------------------------------------------------------------------------------------------------|
| 19.  | Create your <b>PIN</b> . Your PIN <u>must</u> be 8 alphanumeric characters log                                                                                                    |
|      | <b>**NOTE:</b> This is your personal PIN that will be used in addition to the Token PIN. You will need this 8 digit PIN each time you log in. This should be a strong and unique 8 digit PIN that you can memorize <b>**</b> |
| 20.  | Confirm your <b>PIN</b>                                                                                                    |
| 21.  | Select <i>Continue</i>                                                                                                    |

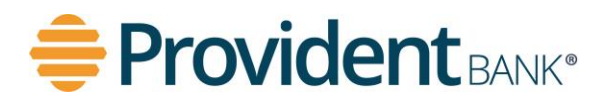

| ŧ | Provident BANK*                          |
|---|------------------------------------------|
|   |                                          |
|   | Sign in to ProvidentConnect for Business |
|   | Company ID:                              |
|   | 1234567                                  |
|   | User ID:                                 |
|   | Test                                     |
|   | Passcode:                                |
| l | Current PIN + token code.                |
|   | Continue                                 |
|   | Enter different Company/User ID          |

| Step | Action                                                                                                    |
|------|----------------------------------------------------------------------------------------------------|
| 22.  | Enter <b>Passcode</b> . This is your <b>8 digit PIN + the token code (8 digits)</b>                                       |
|      | The Passcode is a total of 16 combine digits                                                                              |
|      | <b>**Note:</b> Token code is located on your device. The token on your device refreshes every 30 seconds. <b>**</b>       |
| 23.  | Select <i>Continue</i>                                                                                                    |
|      | <b>**NOTE:</b> Only Select Continue one time to avoid any log in issues. It will take a few seconds to log in <b>.</b> ** |
| 24.  | Soft Token Setup is Complete!                                                                                             |